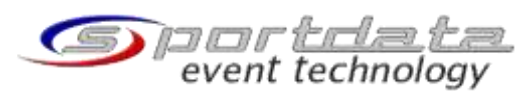

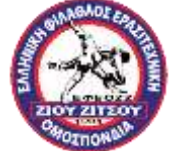

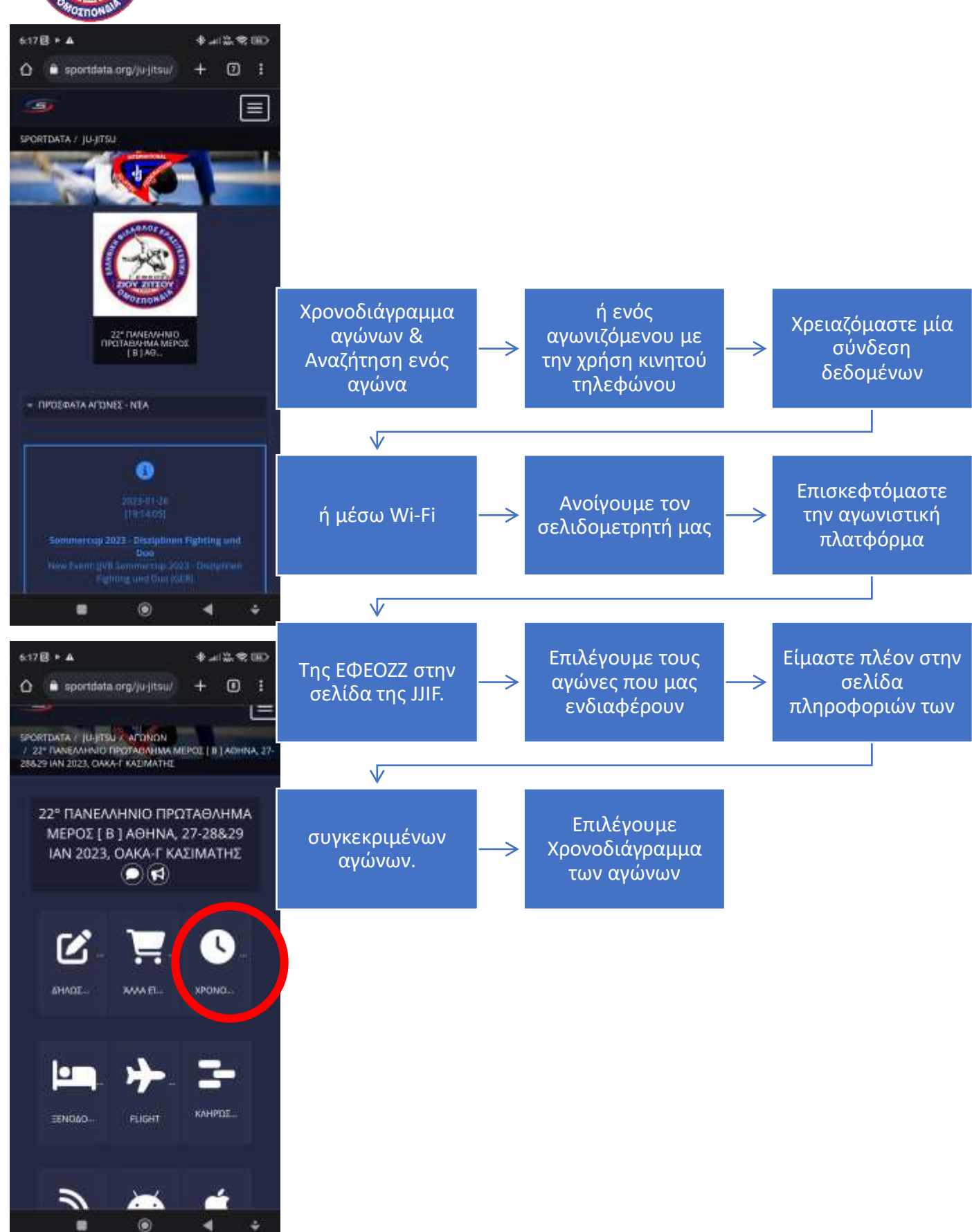

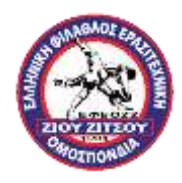

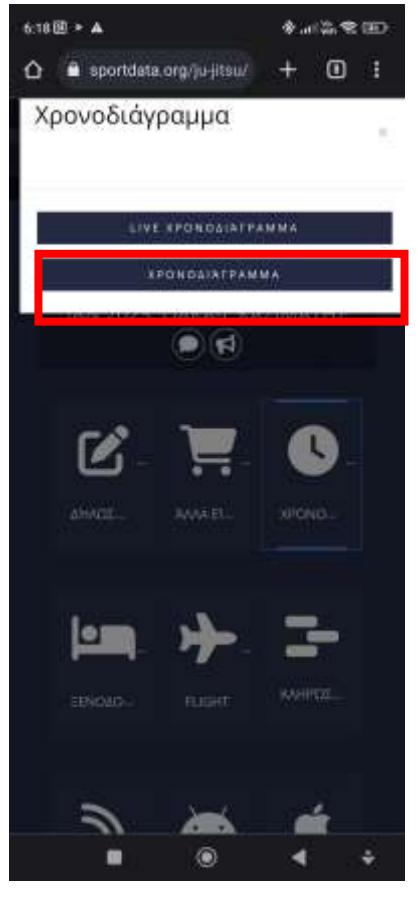

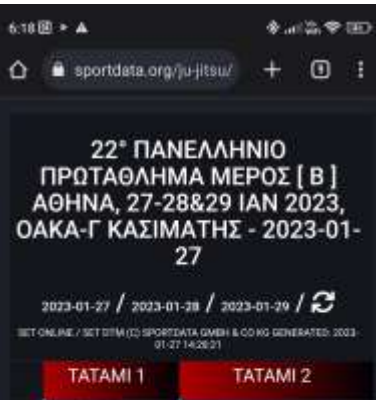

| 16.00<br>16.01<br>16.02<br>16.03<br>16.04<br>16.05<br>16.05 | 000 System<br>INAMIALAON -12 LTDH<br>#1299 FUNADANHE:<br>ENARKE (EENARKE:<br>FUNALAANKE) (276<br>SPYSITIONE ANSA W<br>KA92HE SEPRES<br>(KA92HE SEPRES)<br>(BAS-TITANEZ-0153)<br>18400-1847 (0007)<br>28/E                                                                                                    | DUG System TAMPALADN - 8<br>ETON<br>17205 TUARAAN TONAKHS<br>T2ANETHS: (TATAAAN TONAKHS,<br>72ANETHS: (TATAAAN TONAKHS,<br>72ANETHS: (TATAAAN TONAKHS,<br>72ANETHS: (TATAAAN TONAKHS,<br>72ANETHS: (TATAAAN TONAK)<br>16509 - 1607 (10507)<br>2 ≤ 16 5 |  |  |
|-------------------------------------------------------------|----------------------------------------------------------------------------------------------------|----------------------------------------------------------------------------------------------------|--|--|
| 16.07<br>16:08<br>16:09<br>16:10<br>16:11<br>16:12<br>16:13 | DUD System<br>TAAMTANADAN -12 ETOIN<br>AFI260 JANKOVAND, C<br>APAROVAND, C<br>(SPAKOVAND,<br>APAROVAND,<br>APAROVA | DUO System FIAF KOPALIAET -10<br>ETDN<br>41256 0E0048PH +00791TAAIDTH<br>(9E0XAPH +00791TAAIDTH<br>(9E0XAPH +07917AAIDTH) (055<br>MATPIIRTI-0008) == KATEAPOY 5<br>KATEAPOY 6 (KATEAPOX<br>KATEAPOY 6 (KATEAPOX<br>16:07 - 16:14 (00:07)<br>2 Ø 	=     |  |  |
| 16 14<br>16 15<br>16 16                                     | DUO System<br>TAMITALOON 12 ETON<br>61261 A/IO2TOACH-<br>BAITAPH2<br>(A/IO2TOACH,<br>RAITAPH2) (D35-MAYP<br>ETIT-BOOI) vs                                                                                                    | DUO System (TAN/TAIADN - 6<br>ETDN<br>#1207 FIATAGANTONAKIS<br>TZANETIKI (INFAGANTONAKIS,<br>TZANETIKI) (005-MAYP (IIIT-4001)                                                                                                    |  |  |
|                                                             |                                                                                                    |                                                                                                    |  |  |

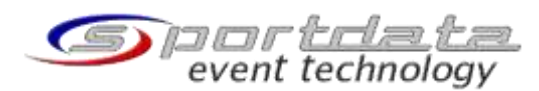

## Και παταμε ξανά χρονοδιάγραμμα

Τότε μεταβαίνουμε σε μία σελίδα όπου φαίνετια το αναλυτικό χρονοδιάγραμμα των αγώνων

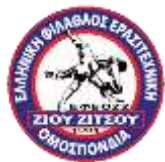

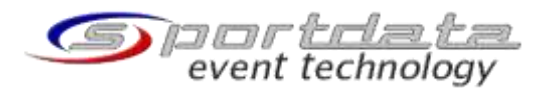

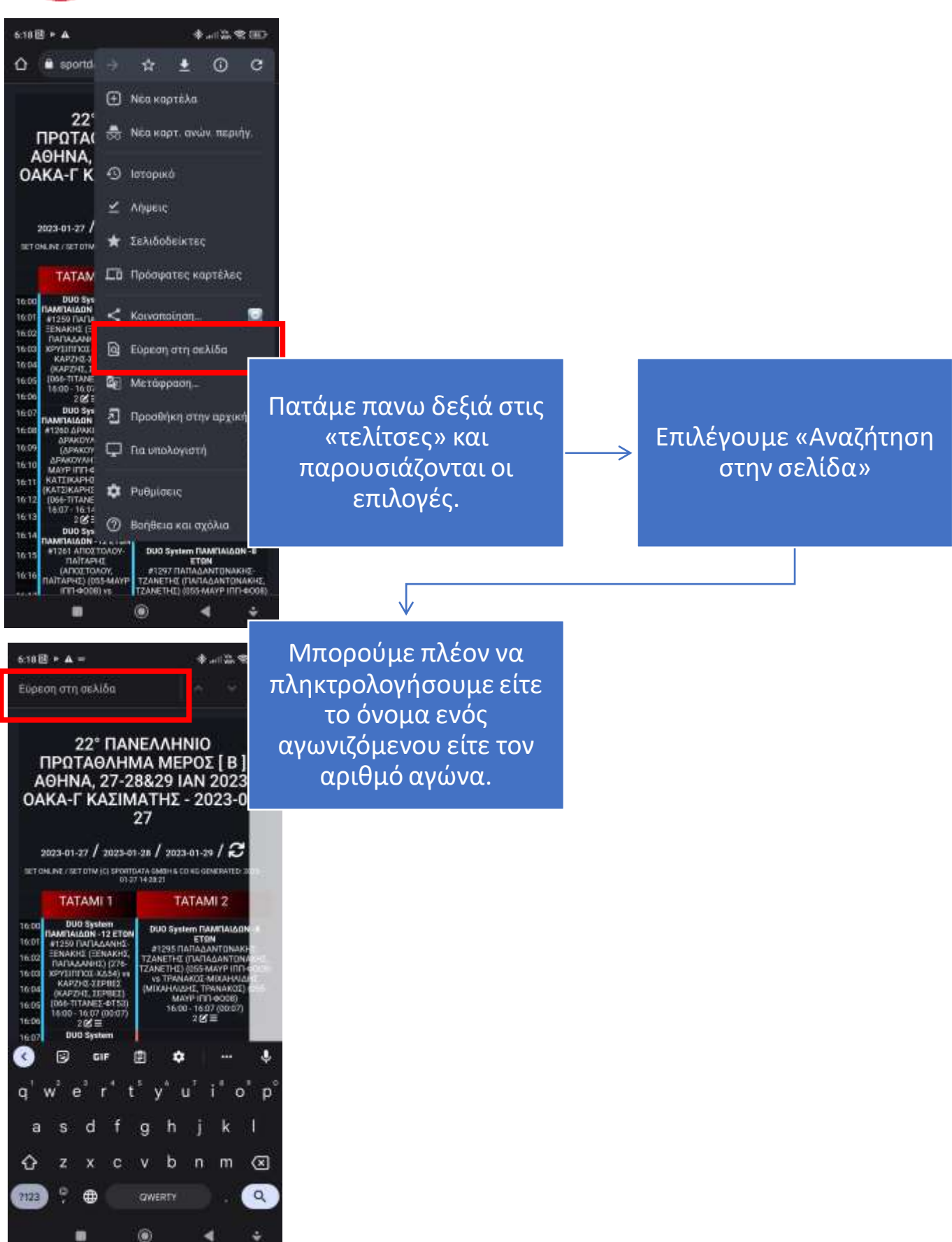

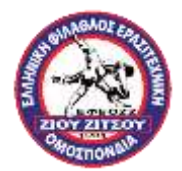

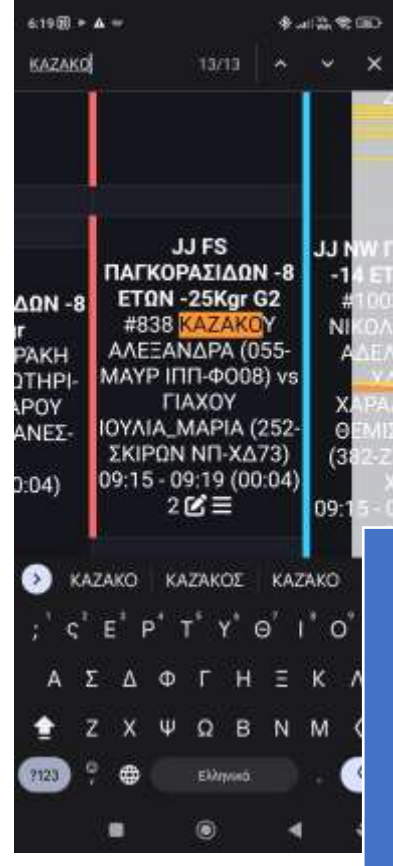

|                                                        | ۲                                                                                                    |                                                                                      | 4                                                            | 4                |
|--------------------------------------------------------|----------------------------------------------------------------------------------------------------|--------------------------------------------------------------------------------------|--------------------------------------------------------------|------------------|
| <b>1AI∆ΩN -8</b><br>IKgr G2<br>97<br>20 (00:03)        | JJ FS ΠΑΜ<br>-8 ΕΤΩΝ -2<br>#805 ΠΑΠ<br>ΠΑΥΛ<br>ΤΣΑΜΠΙΚΙ<br>ΦΙΛΕΡΗΜΟ<br>νς ΨΑΡ<br>ΒΑΣΙΛΕΙΟ<br>ΠΕΡΣΕΑΣ<br>09:15 - 09:1 | 1ΠΑΙ/<br>24Kgi<br>ΔΔΑΙ<br>ΟΣ-<br>ΟΣ (0<br>ΟΣ-ΞΟ<br>ΑΚΟΣ<br>ΔΣ (01<br>Ξ<br>8 (00<br>Ξ | ΔΩΝ<br>G3<br>KHΣ<br>(22-<br>067)<br>E<br>13-<br>01)<br>0:03) | τ<br>Ψ<br>Λ<br>Υ |
| 1AIΔΩN -8<br>IKgrG1<br>96<br>I6 (00:03)<br>'Ξ          | JJ FS ΠΑΜ<br>-8 ΕΤΩΝ -2<br>#804 ΓΙΑ<br>ΙΩΑΝΝΗ<br>ΝΙΚΟΚΛΗΣ<br>ΚΑΛΑΜ<br>ΙΩΑΝΝΗ<br>ΤΙΤΑΝΕΣ<br>09:12 - 09:1<br>2 ℃       | 11A1/<br>24Kg<br>NNC<br>2 (00<br>0X5<br>0X5<br>ΔΤΑ<br>2 (06<br>-ΦΤ5<br>5 (00<br>Ξ    | ΔΩΝ<br>r G2<br>)Y<br>5-<br>7) vs<br>Σ<br>6-<br>3)<br>0:03)   |                  |
| -ΧΔ63) vs<br>ΥΡΙΠΙΔΗΣ<br>ΙΠΠ-ΦΟ08)<br>Ι2 (00:03)<br>΄Ξ | ΦΙΛΕΡΗΜΟ<br>vs ΨΑΡ<br>ΒΑΣΙΛΕΙΟ<br>ΠΕΡΣΕΑΣ<br>09:09 - 09:1<br>2 🕑                                                     | Σ·ΞΟ<br>ΑΚΟΣ<br>Σ (01<br>ΞΟΧ6<br>2 (00<br>Ξ                                          | 067)<br>5<br>13-<br>51)<br>0:03)                             |                  |
| 805                                                    | 1/1                                                                                                    | •                                                                                    |                                                              |                  |
| 6:19()) * 🛦                                            |                                                                                                    | *                                                                                    | ai Gib M                                                     | ¢¢               |

Λαμβάνουμε πλέον αποτελέσματα με το όνομα η τον άριθμο του αγώνα μαζί με όλες τις σχετικές πληροφορίες

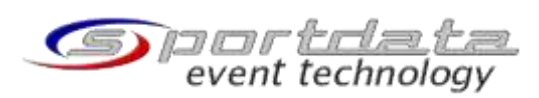